# Comment enregistrer les chèques ?

Lorsque les adhérents ont fait leurs commandes, l'application a enregistré automatiquement le montant de chaque chèque qu'il a promis. La première étape consiste à faire basculer les « Chèques promis » en « Chèques reçus ».

## Réception des chèques

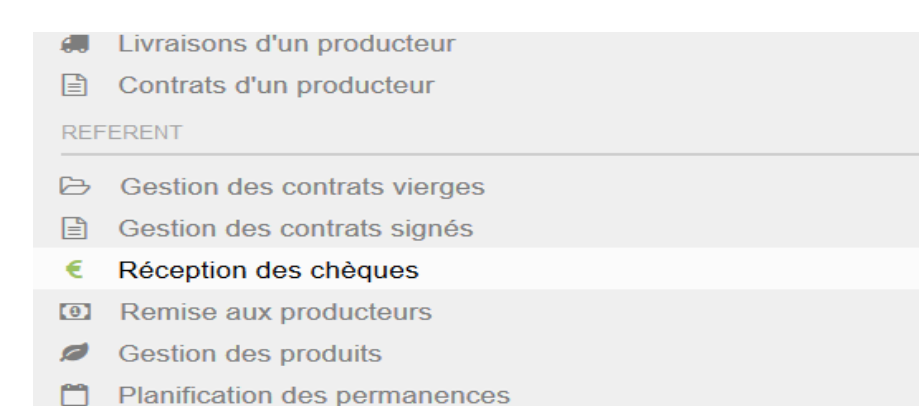

Cliquer sur « Réception des chèques »

| Réception des chèques |                            |                |                    |                  |             |  |  |  |
|-----------------------|----------------------------|----------------|--------------------|------------------|-------------|--|--|--|
| Producteur            | LARQUE Jea                 | an Marc        | Contrat            | LéGUMES          |             |  |  |  |
| Visualiser            | r Réceptionner les chèques |                | Modifier les chèqu | les Saisir un av | oir Autre   |  |  |  |
| Nom                   | Prénom                     | Commandé(en €) | Chèques promis     | Chèques reçus    | Chèques rem |  |  |  |
| BEYRAND               | Pascale                    | 286.00         | 3                  | 0                | 0           |  |  |  |
| KANSARA               | Brigitte                   | 156.00         | 3                  | 0                | 0           |  |  |  |
|                       |                            |                |                    |                  |             |  |  |  |

Sélectionner le producteur et le contrat. Vous obtiendrez la liste complète des commandes avec pour chaque adhérent le nombre et le montant des « Chèques promis »

| Réceptio   | n des ch   | nèques            |                    |                 |             |
|------------|------------|-------------------|--------------------|-----------------|-------------|
| Producteur | LARQUE Jea | an Marc           | Contrat            | LéGUMES         |             |
| Visualiser | Réceptio   | onner les chèques | Modifier les chèqu | es Saisir un av | voir Autre  |
| Nom        | Prénom     | Commandé(en €)    | Chèques promis     | Chèques reçus   | Chèques ren |
| BEYRAND    |            |                   |                    |                 |             |
| KANSARA    | Brigitte   | 156.00            | 3                  | 0               | 0           |

Sélectionner un adhérent.

Cliquer sur « Réceptionner les chèques »

| Date          | Montant €    | Cocher la case si le<br>chèque a été donné | Banque           | Numéro c |
|---------------|--------------|--------------------------------------------|------------------|----------|
| décembre 2016 | 95.00        | 0                                          |                  | <u> </u> |
| février 2017  | 95.00        | 0                                          |                  |          |
| avril 2017    | 96.00        | 0                                          |                  |          |
| Le détail de  | es chèques e | st affiché. Vo                             | us pouvez si vou | s le     |

Cocher les chèques un à un ou descendre au bas de la fenêtre et cliquer sur « J'ai bien reçu tous les chèques » puis « Sauvegarder »

| Ré | ception chèques                                     | ×   |
|----|-----------------------------------------------------|-----|
|    |                                                     | ^   |
|    |                                                     |     |
|    |                                                     |     |
|    |                                                     |     |
|    |                                                     |     |
|    |                                                     |     |
|    |                                                     |     |
|    |                                                     |     |
|    |                                                     |     |
|    |                                                     |     |
|    |                                                     |     |
|    |                                                     |     |
|    |                                                     |     |
|    |                                                     | - 1 |
|    | J'ai bien reçu tous les chèques Annuler Sauvegarder |     |
|    |                                                     |     |

Les chèques que vous venez de traiter sont passés de l'état « Chèques promis » à « Chèques reçus ». Vous pouvez alors sélectionner l' Amapien suivant et répéter les opérations. Tous les chèques doivent être reçus pour pouvoir passer à l'étape de la remise des chèques au producteur.

| I | Réception des chèques                                                                                                    |            |                   |                             |                  |             |  |  |
|---|----------------------------------------------------------------------------------------------------|------------|-------------------|-----------------------------|------------------|-------------|--|--|
| ł | Producteur                                                                                                    | LARQUE Jea | an Marc           | <ul> <li>Contrat</li> </ul> | LéGUMES          |             |  |  |
|   | Visualiser                                                                                                    | Réceptio   | onner les chèques | Modifier les chèqu          | ies Saisir un av | voir Autre  |  |  |
|   | Nom                                                                                                    | Prénom     | Commandé(en €)    | Chèques promis              | Chèques reçus    | Chèques rem |  |  |
|   | BEYRAND                                                                                                    | Pascale    | 286.00            | 0                           | 3                | 0           |  |  |
|   | KANSARA                                                                                                    | Brigitte   | 156.00            | 0                           | 3                | 0           |  |  |
|   | Remarque : dans la rubrique « Télécharger » on peut trouver plusieurs fichiers (liste d'émargement, liste des souscripteurs de contrat avec leur coordonnées etc). |            |                   |                             |                  |             |  |  |

## Remise des chèques aux producteurs.

Cette étape va vous permettre d'éditer les 3 feuilles de remises de chèques que vous donnez habituellement au producteur accompagnées des chèques.

Cliquer sur « Remises aux producteurs »

| HIST      | ORIQUE                        | Listo dos romisos aux productours |                    |                          |         |                |  |
|-----------|-------------------------------|-----------------------------------|--------------------|--------------------------|---------|----------------|--|
|           | Historique de mes contrats    | Liste des reini                   | ises aux produc    | cleurs                   |         |                |  |
| €         | Historique de mes paiements   | Producteur                        |                    |                          |         |                |  |
| PRO       | DUCTEUR                       |                                   |                    | - Oontaat                |         |                |  |
|           | Livraisons d'un producteur    | Faire une remise                  | Visualiser une rem | ise Télécharger          | Supprim | er une remise  |  |
|           | Contrats d'un producteur      |                                   |                    |                          |         |                |  |
| REF       | ERENT                         | Main comito a                     | Deterretation      | Dete delle de la marie   | _       | Mantant (an C) |  |
| ۲.<br>الک | Gastion das contrats vierras  | Mois remise                       | Date creation      | Date reelle de la remise | 6       | Montant (en €) |  |
| B         | Costion des contrats signés   |                                   |                    |                          |         |                |  |
| e         | Récention des chèques         |                                   |                    |                          |         |                |  |
| 0         | Remise aux producteurs        |                                   |                    |                          |         |                |  |
| ø         | Gestion des produits          |                                   |                    | Sálactio                 | nnor    | ام             |  |
| <b>*</b>  | Planification des permanences |                                   |                    | Selectio                 |         |                |  |
| TRE       | SORIER                        |                                   |                    | producte                 | eur et  | ie             |  |
| 345       | Operations des utilizations   |                                   |                    | contrat et d             | clique  | r sur          |  |
|           |                               |                                   |                    | « Faire une              | e rem   | ise »          |  |
|           | Tableau de bord               |                                   |                    |                          |         |                |  |

L'application vous propose automatiquement la 1ère remise de chèques (ici le mois de décembre).

| de mes centrats                                                                                                    |                                                                                                    |
|----------------------------------------------------------------------------------------------------|----------------------------------------------------------------------------------------------------|
| Réalisation d'une remise                                                                                                    |                                                                                                    |
| Etape 1 : saisie de la date de la remise<br>Vous allez valider une remise de chèques à un producteur<br>Mois de la remise : décembre 2016<br>Montant total de la remise 147.00 €<br>Merci de saisir ci dessous la date réelle de remise des chèques<br>Date réelle de la remise                              | Indiquer la date à<br>laquelle vous allez<br>remettre les<br>chèques au<br>producteur puis<br>« Étape suivante » |
| Réalisation d'une remise       >         Etape 2 : les chèques à inclure dans la remise         Voici la liste des chèques à inclure dans la remise :         BEYRAND Pascale - Montant = 95.00 €         KANSARA Brigitte - Montant = 52.00 €         Annuler       Etape précédente         Etape sulvante | Vérifier puis<br>« Étape suivante »                                                                              |

|                                                        | Réalisa                                                 | tion d'une remise          | ×              |                                                                          |
|--------------------------------------------------------|---------------------------------------------------------|----------------------------|----------------|--------------------------------------------------------------------------|
| Etape 3 : confi                                        | rmation                                                 |                            |                |                                                                          |
| Confirmez vous a                                       | ivoir tous les chèques ?                                | Annuler Etape précédente S | iauvegarder    | « Sauvegarder »                                                          |
| Liste des remi<br>Producteur LARQU<br>Faire une remise | ses aux product<br>E Jean Marc<br>Visualiser une remise | Contrat LéGUMES            | er une remise  | Comme nous<br>tous les chè<br>même tem                                   |
| Mois remise                                            | Date création                                           | Date réelle de la remise   | Montant (en €) | producteur, il                                                           |
| décembre 2016                                          | 26/08/16 16:15:39                                       | 06/12/2016                 | 147.00         | les deux autre                                                           |
|                                                        |                                                         |                            |                | « Faire une r<br>et procéder<br>précédemmen<br>même pour<br>remise de cl |

omme nous donnons ous les chèques en même temps au oducteur, il faut faire deux autres remises e chèques. Cliquer à nouveau sur Faire une remise » et procéder comme écédemment. Faire de nême pour la 3ème remise de chèques.

Les trois remises de chèques sont maintenant validées. Vous allez pouvoir éditer. Sélectionner le mois puis cliquer sur « Télécharger »

| Liste des remis   | ses aux product       | eurs                            |            |                |
|-------------------|-----------------------|---------------------------------|------------|----------------|
| Producteur LARQUE | Jean Marc             | Contrat                         | LéGUMES    |                |
|                   |                       |                                 |            |                |
| Faire une remise  | Visualiser une remise | e Télécharger                   | Supprim    | er une remise  |
|                   |                       |                                 |            |                |
| Mois remise       | Date création         | Date réelle de la rem           | ise        | Montant (en €) |
| décembre 2016     | 26/08/16 16:15:39     |                                 |            | 147.00         |
| février 2017      | 26/08/16 16:18:49     | 06/12/2016                      |            | 147.00         |
| avril 2017        | 26/08/16 16:19:06     | 06/12/2016                      |            | 148.00         |
|                   |                       |                                 | marc       |                |
|                   |                       |                                 |            |                |
|                   | Faire u<br>Remise à   | ne remise Visu<br>un producteur | ualiser un | e remise Téléo |
|                   |                       |                                 |            |                |
| Veuillez          | cliquer sur le lien d | u fichier que vous              | souhaitez  | ate réel       |
| télécharg         | ger                   |                                 |            | 5/12/2010      |
|                   |                       |                                 |            | 3/12/2010      |
| 📥 la feu          | ille de remise des c  | hèques au produc                | teur       | 3/12/2010      |
|                   |                       |                                 | Qu         | uitter         |
|                   |                       |                                 |            |                |

Cliquer sur « la feuille de remise des chèques au producteurs »

#### Remise de chèques du mois de décembre 2016

Nom du contrat : LéGUMES Nom du producteur : LARQUE Jean Marc Ordre des chèques : EARL LARQUé 2 chèques dans cette remise

| Nom     | Prénom   | Montant chèques | Banque | Numéro chèque |
|---------|----------|-----------------|--------|---------------|
| BEYRAND | Pascale  | 95,00€          | lbp    | 15468         |
| KANSARA | Brigitte | 52,00€          | са     | 213546546     |
|         |          |                 |        |               |
| Total   |          | 147,00€         |        |               |

Vous n'avez plus qu'à imprimer et joindre les chèques correspondants. Faire de même pour les deux autres remises(ici février et avril).

### Comment modifier une date en cours de contrat ?

Cliquer sur « Gestion des contrats signés » , sélectionner le producteur et le contrat et cliquer sur « Autre ».

| Livraisons d'un producteur                                                                                                    | Liste des contrats         | signés       |              |                  |                   |                 |                          |
|----------------------------------------------------------------------------------------------------|----------------------------|--------------|--------------|------------------|-------------------|-----------------|--------------------------|
| Contrats d'un producteur                                                                                                    | Producteur BARUS Sandri    | ne           | ~            | Contrat VE       | EAU (Frais sous v | ride et Axoa)   | ~                        |
| Gestion des contrats vierges                                                                                                    | Ajouter un contrat signé   | Visualiser   | Modifier     | les quantités    | Supprimer         | Autre           | Télécharger              |
| <ul> <li>i Gestion des contrats signés</li> <li>€ Réception des chèques</li> </ul>                                                                                                    | N                          | D (          |              | <b>D 1 1 1</b>   |                   |                 |                          |
| Remise aux producteurs                                                                                                    | Nom                        | Prenom       |              | Date creation    | 10                |                 | Date modification        |
| Gestion des produits                                                                                                    | KANSAHA                    | Brigitte     |              | 12/09/16 12:17:1 | 16                |                 |                          |
| 💾 Planification des permanences                                                                                                    |                            |              |              |                  |                   |                 |                          |
| <b>Yq</b> Livraison d'un amapien                                                                                                    |                            |              |              |                  |                   |                 |                          |
| Autres actions sur les contr                                                                                                    | ats signés                 |              | ×            |                  |                   |                 |                          |
| <ul> <li>Envoyer un e mail à tous les adhérents de ce contrat</li> <li>Mettre à zéro les quantités commandées sur une ou plusieurs date</li> <li>Déplacer une date de livraison</li> </ul>                                                                 | es de livraison<br>Annuler | Continuer .  |              | Dépla            | cer une<br>puis « | e date<br>Conti | e de livraiso<br>inuer » |
| Dépla                                                                                                    | cer une date de livraison  |              |              |                  | ×                 |                 |                          |
| Etape 1 : les informations générales.                                                                                                    |                            |              |              |                  |                   |                 |                          |
| Cet outil va vous permettre de déplacer une date de livraison, pour tous les adhérents à c                                                                                                    | ce contrat                 |              |              |                  |                   |                 |                          |
| Exemple de cas d'utilisation : un producteur a prévu de livrer ses produits le 20 janvier<br>Il est obligé de décaler au 27 janvier pour une raison quelconque.<br>Cet outil permet de déplacer la date, en gardant à l'identique les quantités commandées |                            |              |              |                  | «                 | Etape           | e suivante »             |
| Cet outil affiche la liste des e mails des personnes impactées, vous pourrez alors les ave                                                                                                    | rtir.                      |              |              |                  |                   |                 |                          |
|                                                                                                    |                            | Annuler Etap | e précédente | Etape suivante   | ·                 |                 |                          |

|                                                                                                    | Déplacer une date de livraison                                                                       |   |
|----------------------------------------------------------------------------------------------------|----------------------------------------------------------------------------------------------------|---|
| Etape 2 : le choix de la date à déplacer                                                                                                  |                                                                                                    |   |
| La date à déplacer mardi 17/01/2017 v<br>La nouvelle date 24/01/17                                                                        |                                                                                                    |   |
| Sélectionner la<br>Indiquer la no<br>« Etape                                                                                              | a date à déplacer.<br>Duvelle date puis<br>Annuler Etape précédente Etape suivante<br>Etape suivante | ) |
|                                                                                                    | Déplacer une date de livraison                                                                       | × |
| Etape 3 : confirmation<br>La livraison du 17/01/2017 va être déplacée au 24/01/2017.                                                      | La liste de tous les adhérents concernés et<br>leur adresse mel s'affiche. Vous pouvez la            |   |
| Les 1 utilisateurs suivants sont impactés par ce déplacement:<br>- KANSARA Brigitte                                                       | message à partir de notre boîte GMAIL                                                                |   |
| Liste des adresses e-mail :<br>brigitie.kansara@laposte.net.<br>Appuyez sur Sauvegarder pour réaliser cette modification, ou Annuler pour | ne rien modifier « Sauvegarder »                                                                     |   |

Etape précédente ...

Annuler

Remarque : de la même façon vous pouvez copier directement la liste des adresses mel.

Allez dans

« Gestion des contrats signés »

Sélectionner votre producteur et votre contrat.

Cliquer sur

« Autre » puis sur

« Envoyer un e mail à tous les adhérents de ce contrat »